## Plesk 管理者パネル説明書(メール設定)

株式会社松江情報センター

株式会社松江情報センターのレンタルサーバをご利用いただきありがとうございます。 レンタルサーバの管理者パネルから、メールアドレス各種の設定方法をご説明します。

なお、管理ツール「Plesk」操作につきましては、管理画面のツールバーの右上表示の「ヘル プ」-「ガイドを読む」をご参照下さい。

| plesk مراجع المحافظ المحافظ المحاف |           | ? ヘルプ・  |
|----------------------------------------------------------------------------------------------------|-----------|---------|
|                                                                                                    | 📄 ガイドを読む  |         |
|                                                                                                    | ● ビデオチュート | トリアルを再生 |

1. ブラウザの起動

ブラウザを起動し下記 URL にアクセスします。

https://gh99.web-sanin.jp:8443/

- 注) gh99 は利用されているサーバに毎で変わります。
  - 「レンタルサーバご案内書」をご確認下さい。

2. ログイン情報を入力

ログイン画面が表示されたら、必要な情報を入力して「ログイン」ボタンをクリックします。

| plesk                     |       |      |
|---------------------------|-------|------|
| ユーザ名<br>パスワード             |       |      |
| インターフェース言語<br>パスワードを忘れた場合 | テノォルト | ログイン |

ユーザー名 「レンタルサーバご案内書」のサイト管理者ユーザ名パスワード 「レンタルサーバご案内書」のサイト管理者ユーザパスワードインターフェース言語 「デフォルト」

### 3. 初期画面

ログインが正常に行われると、下記「Plesk」の初期画面が表示されます。

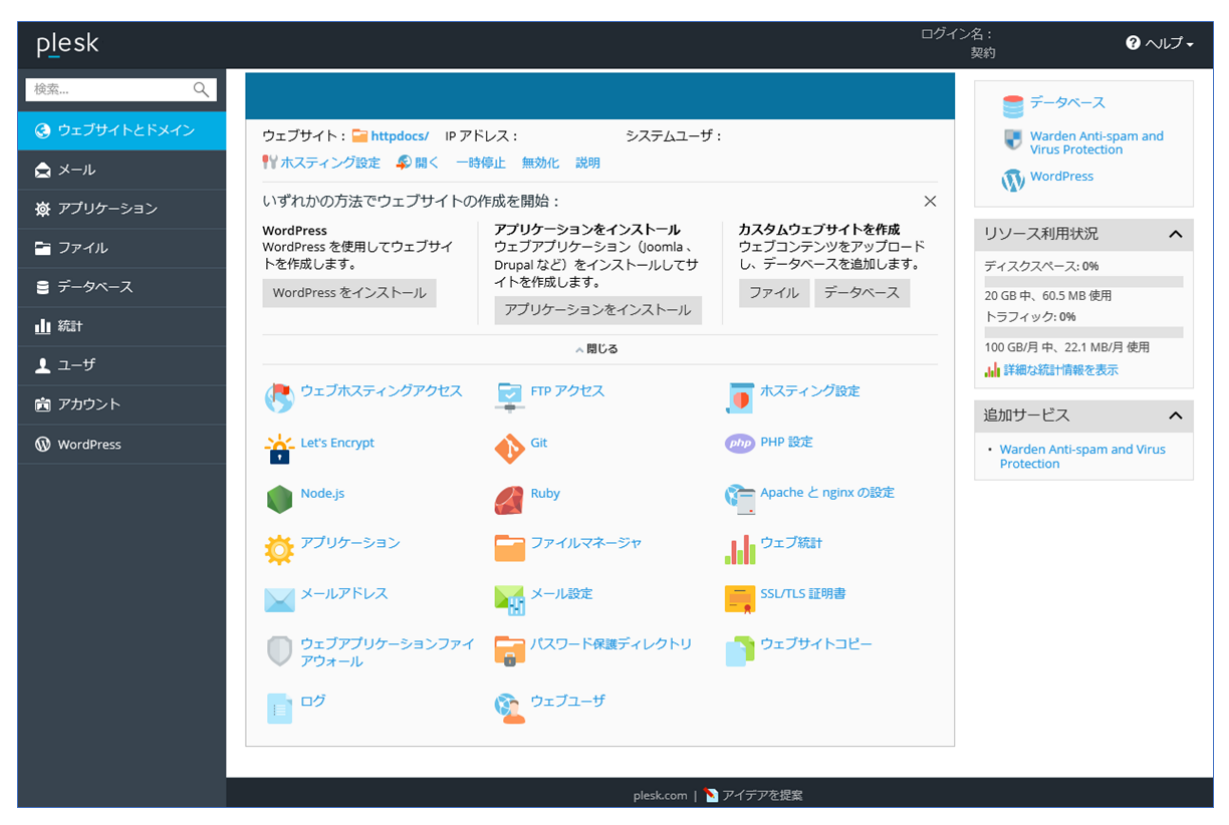

## 4. ログアウト

画面右上の「ログイン名」をクリック後「ログアウト」をクリックすると、ログイン画面に戻ります。

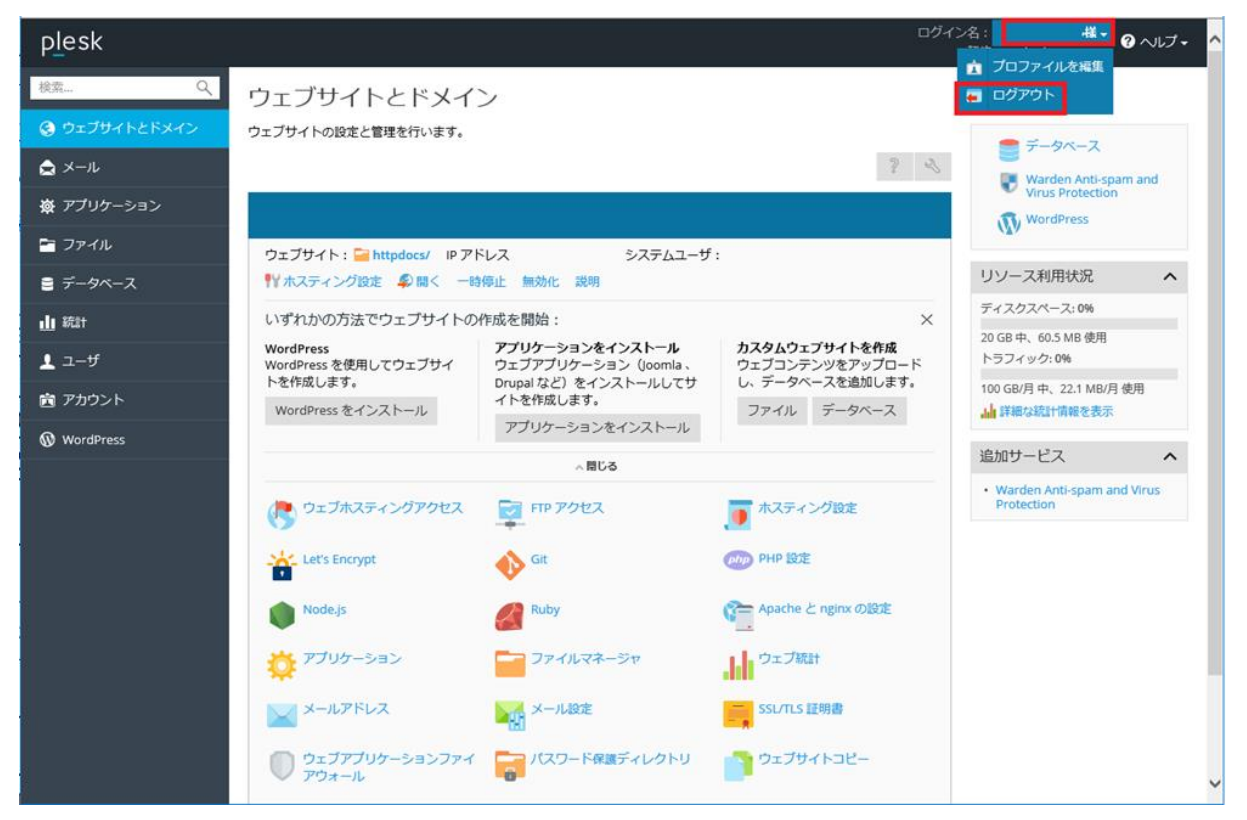

### 5. メール画面の操作

5.1 メール設定画面表示

トップ画面の左枠の、メールをクリックします。

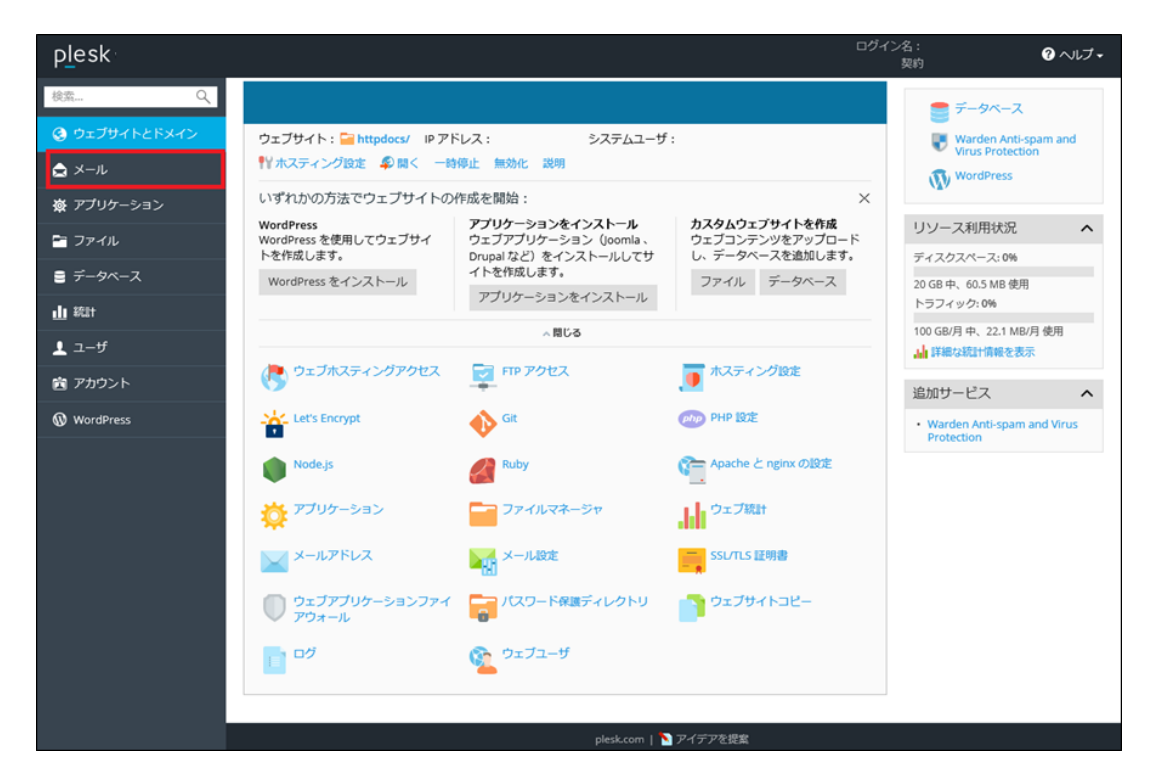

5.2 メール登録修正画面

メールアドレスを新規に作成する場合は「メールアドレスを作成」を、作成済のメールアドレス を変更する場合は、対象のメールアドレスをクリックします。

| p <u>l</u> esk | ログイン名: <sup>様</sup> ・ 🕑 ヘルプ・<br>契約                                                                                    |  |
|----------------|----------------------------------------------------------------------------------------------------|--|
| 検索 Q           | メール                                                                                                    |  |
| 😧 ウェブサイトとドメイン  | メールアドレスメール設定                                                                                                    |  |
| 🚖 メール          | ・<br>ドメインに紐付けられたメールアカウントを作成・管理します。メールアカウントごとに、メールボックス、同じメールボックスに追加できるメールアドレス(メールエ                                     |  |
| 豪 アプリケーション     | インアス10歳、自動の後、インスエのメールアドレスペのメールを回るとをセットアップすることができます。また、アンデス10次アノデジイルスのリーと人を取用<br>できるアカウントの場合は、これらをセットアップすることもできます。<br> |  |
| 🖻 ファイル         | <ul> <li>         ・</li></ul>                                                                                         |  |
| ⊜ データベース       | 全1件 ページあたりのエントリ数: 10 25 100 すべて                                                                                       |  |
| 山統計            | メールアドレス ▲ ユーザ 使用量                                                                                                    |  |
| <b>上</b> ユーザ   | 100 MB 中、4.00 KB 使用                                                                                                   |  |
| 宣 アカウント        | 全1件 ペーンめだりのエントリ銀:1025100 多くで                                                                                          |  |
| 🚯 WordPress    |                                                                                                    |  |
|                |                                                                                                    |  |
|                |                                                                                                    |  |
|                |                                                                                                    |  |
|                |                                                                                                    |  |
|                |                                                                                                    |  |
|                |                                                                                                    |  |
|                |                                                                                                    |  |
|                |                                                                                                    |  |
|                | plesk.com   🔪 アイデアを提案                                                                                                 |  |

# 5.3メール登録修正(全般)

メールの全般情報を入力します。

| plesk         |                                    |                                                                                             | ログイン名:<br>契約  | ₩~ @ ヘルプ~ ^                            |
|---------------|------------------------------------|---------------------------------------------------------------------------------------------|---------------|----------------------------------------|
| 検索 Q          | メール メールアドレス                        |                                                                                             |               |                                        |
| 📀 ウェブサイトとドメイン | メールアドレスを作                          | 乍成                                                                                          |               |                                        |
| 🚖 メール         | 全般 転送 メールエイリア                      | ス目動応答スパムフィルター                                                                               |               |                                        |
| 寮 アプリケーション    | このメールアカウントに追加ユー<br>例えばメールアドレスとパスワー | fが紐付けられている(顧客パネルへのアクセスが有効である)場合、このページで<br><sup>S</sup> を変更すると、追加ユーザのログイン名とパスワードが新しい値に変わります。 | 行った変更が当該ユーザの設 | 定にも適用されます。                             |
| 🛅 ファイル        | メールアドレス*                           |                                                                                             |               |                                        |
| ≘ データベース      | ☑ 顧客バネルへのアクセス                      |                                                                                             |               |                                        |
| 山 統H          | パスワード                              |                                                                                             | ٥             |                                        |
| <b>⊥</b> ユーザ  |                                    | エージ Camin Dif Con Seciela Presk へのロジイ ノにも使用されより。<br>生成 表示                                   |               |                                        |
| 宣 アカウント       | パスワードの確認                           |                                                                                             |               |                                        |
| WordPress     | ☑ メールボックス                          | ● デフォルトサイズ (100 MB)                                                                         |               |                                        |
|               |                                    | メールボックスのサイズは、デフォルトサイズより大きくできません。                                                            |               |                                        |
|               | Plesk での説明                         |                                                                                             |               |                                        |
|               |                                    | この説明は、このメールアカウントにアクセスできるすべてのユーザに対して表示<br>れます。                                               | -<br>75       |                                        |
|               | * 必須フィールド                          | ок キャンセル                                                                                    |               |                                        |
|               |                                    |                                                                                             |               |                                        |
|               |                                    |                                                                                             |               |                                        |
|               |                                    |                                                                                             |               |                                        |
|               |                                    | plesk.com   🔪 アイデアを提案                                                                       |               | ~~~~~~~~~~~~~~~~~~~~~~~~~~~~~~~~~~~~~~ |

| メールアドレス     |   | @以前を入力します。(必須項目)           |
|-------------|---|----------------------------|
| 顧客パネルへのアクセス | < | メール利用者が管理パネルにログオンできるように    |
|             |   | する場合はチェックします。              |
| パスワード       |   | 長さ8文字以上で、大文字、小文字、特殊文字をそれぞれ |
|             |   | 1 文字以上、数字を 3 文字以上必要です。     |
| 生成          |   | パスワードを自動生成します。             |
| 表示          |   | パスワードを表示します。               |
| メールボックス     |   | メールボックスを作成する場合はチェックします。    |
|             |   | (転送専用でメールを残さない場合はオフにします)   |
| メールボックスサイズ  |   | 100MB 以下で設定します。            |
|             |   |                            |

#### 5.4 メール登録修正(転送)

メールの転送情報を入力します。

| plesk           | ログイン名: 契約                                                                                      | 2 ~JLJ - ^ |
|-----------------|------------------------------------------------------------------------------------------------|------------|
| 検索 Q            | メール メールアドレス                                                                                    |            |
| 📀 ウェブサイトとドメイン   | メールアドレスを作成                                                                                     |            |
| 🚖 メール           | 全総 🔣 メールエイリアス 自動応答 スパムフィルタ                                                                     |            |
| 寮 アプリケーション      | 1 つ以上のメールアドレスへのメールメッセージの転送をセットアップします。 [全般] タブでメールボックスがオンになっている場合、メールメッセージの:<br>メールボックスに保持されます。 | コピーが       |
| 📑 ファイル          | □ メール転送をオンにする                                                                                  |            |
| <b>≣</b> データベース | 受信メールを次のメールアドレス<br>に転送                                                                         |            |
| 山 統計            |                                                                                                |            |
| <b>上</b> ユーザ    |                                                                                                |            |
| 🖻 アカウント         | メールアドレフを指定してください。 複数のアドレフを入力オスほ会け 改行 フ                                                         |            |
| 🕼 WordPress     | ペース、コンマ、またはセミコロンで区切ります。                                                                        |            |
|                 | * 必須フィールド<br>OK キャンセル                                                                          |            |
|                 | plesk.com   🔪 アイデアを提案                                                                          | ~          |

メール転送をオンにする ----- 転送する場合は∠します。

受信メールを次のメールアドレスに転送

- ----- メールアドレスを指定してください。複数のアドレスを入 力する場合は、改行、スペース、コンマ、またはセミコロ ンで区切ります。
- 5.5 メール登録修正(エイリアス)

メールにエイリアスを設定する場合は入力します。

メールエイリアスは、プライマリメールアドレスと紐付けられている代替メールアドレスです。 メールエイリアス宛てのすべてのメールがプライマリメールアドレスで受信されます。

| plesk         | ロクイン名: * ⑦ ヘルプ・<br>契約 <u></u>                                                           |
|---------------|-----------------------------------------------------------------------------------------|
| 検索 🤇          | メール メールアドレス                                                                             |
| 🕃 ウェブサイトとドメイン | メールアドレスを作成                                                                              |
| ★ メール         | 全般 転送 メールエイリアス 自動応答 スパムフィルタ                                                             |
| 資 アプリケーション    | メールエイリアスとは、ブライマリメールアドレスと紐付けられている代替メールアドレスです。メールエイリアス宛てのすべてのメールがブライマリメールアドレスで<br>受信されます。 |
| 📑 ファイル        | x-льтиурд @xxxxxx.jp                                                                    |
| 🛢 データベース      | ■ メールエイリアスを追加                                                                           |
| 山 統計          | *必須フィールド OK キャンセル                                                                       |
| <b>上</b> ユーザ  |                                                                                         |
| アカウント         |                                                                                         |
| WordPress     |                                                                                         |

### 5.6メール登録修正(自動応答)

自メールアドレス宛てのすべてのメールメッセージ用に自動応答を設定します。 自動応答は出張や休暇で不在であることを送信者に伝えるための機能です。

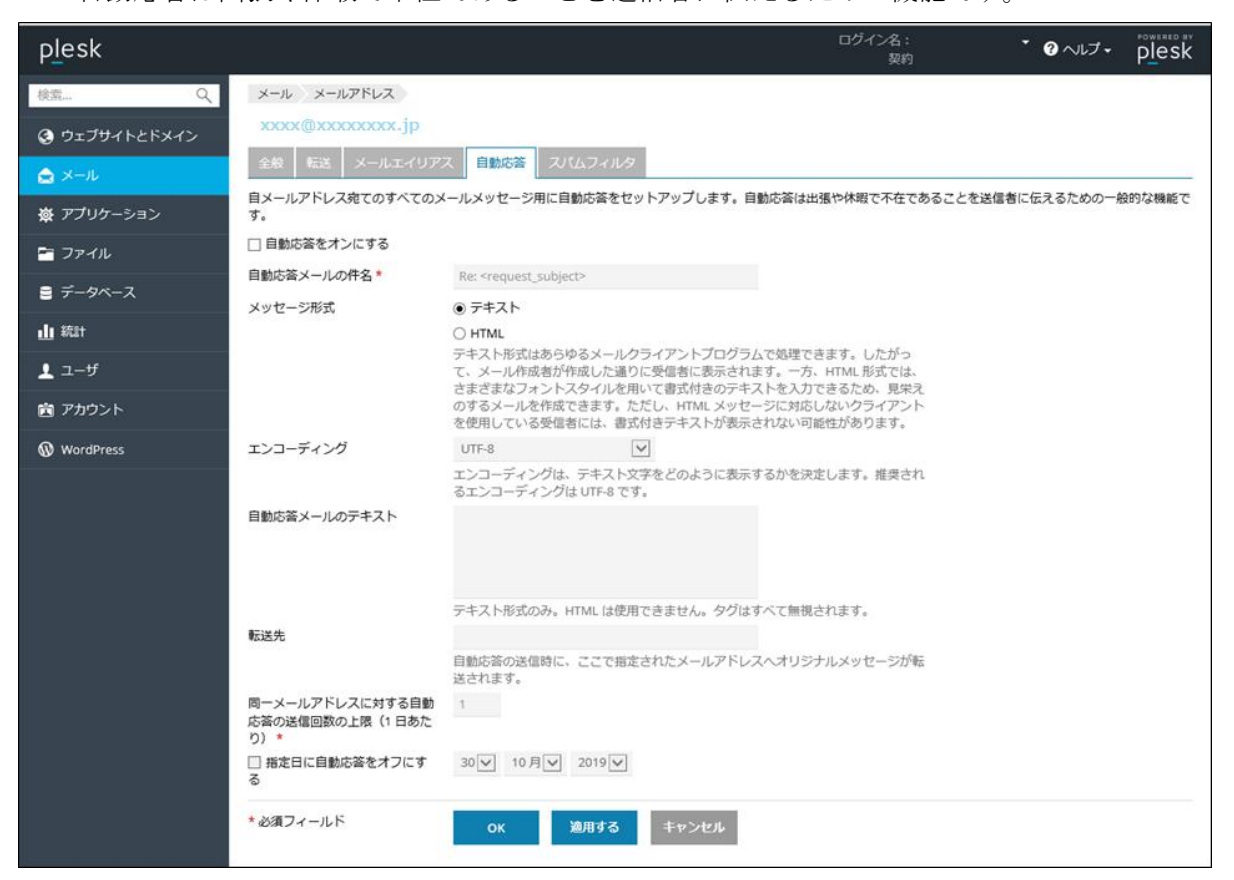

| 自動応答メールの件名   | <br>自動応答メールの件名を入力します。          |
|--------------|--------------------------------|
| メッセージ形式      | <br>メール形式を「テキスト」「HTML」から選択します。 |
| エンコーディング     | <br>エンコード形式をリストから選択します。        |
|              | 推奨されるエンコーディングは UTF-8 です。       |
| 自動応答メールのテキスト | <br>メール内容を入力します。               |
| 転送先          | <br>自動応答の送信時に、ここで指定されたメールアドレスへ |
|              | オリジナルメッセージが転送されます。             |
| 上限           | <br>同一メールアドレスに対する自動応答の送信回数の上限  |
|              | (1日あたり)を入力します。                 |
| 指定日にオフ       | <br>指定日に自動応答を解除する場合は設定します。     |

# 5.7 メール登録修正 (スパムフィルタ)

スパムフィルタリングサービスの設定をおこないます。

| p <u>l</u> esk    |                                      | ログイン名:ムーランドール相・ ④ ヘルプ・ Plesk                                                                                                    |
|-------------------|--------------------------------------|----------------------------------------------------------------------------------------------------|
| 検索                | メール メールアドレス                          |                                                                                                    |
| Ø ウェブサイトとドメイン     | xxxx@xxxxx                           | xx.jp                                                                                                    |
| A x−.0.           | 全般 転送 メールエイリア                        | ス 前総法 スパムフィルク                                                                                                    |
| ▲ アプロケーション        | スパムフィルタリングサービスは、                     | そのメールプドレス安てに温度されたブビムメールを検索します。ブビムメールを展開したり、作名にブビムとしてマークしたり。<br>でのある時かでリングローム化プログレインは、対応的なな、おされ、ブレイン・ロームの時かたやます。アンパレコンを外出                         |
| <b>x</b> 7797-747 | を識別するために、さまざまなロー                     | ストロックはない、ロンパンプレントレビーアルを用するシント、ストロンイルアとロビトでは、ストロンイルフレースレビン構成<br>カルデストとなりサラークデスと参加です。                                                              |
| - JP41L           | ☑ このメールアドレスに対してス」                    | パムフィルタをオンにする                                                                                                    |
| ■ データペース          | スパムとして分類されたメッセー<br>ジに対する処理           | ○ スレムメッセージの存名に南定チキストを追加する                                                                                                    |
| u star            |                                      | デキストを追加したくない場合は、このフィールドを空白のまま残してください。                                                                                                    |
| 1 ユーザ             |                                      | メッセージの存名にスコアを詰めたい場合は、SCORE_と入力してください。                                                                                                    |
| アカウント             |                                      | ■ パレムラマビーンをすべく加速する<br>スレムシマビーン活動化からな力がら振聴されます。                                                                                                   |
| WordPress         |                                      | ○ ズムを大きなからないで、「ジント」 コーム ジード アンコート ジー・シー・シー・シー・シー・シー・シー・シー・シー・シー・シー・シー・シー・シー                                                                      |
|                   |                                      | ルグライブントプログラム数にはウェブメール内与アクセスできます。1849メール<br>アヤウントタイプ 個人の意味があったメール内与アクセスできます。1849メール                                                               |
|                   |                                      | z złóce za w w w w w w w w w w w w w w w w w w                                                                                                   |
|                   | ● 詳細な設定を描す                           |                                                                                                    |
| = 7−9ペース          | フィルタ感度                               |                                                                                                    |
| ¶ 2(3)            | スパムフィルタは、各メッセージの                     | コンテンツと作名に対して意識のテストを実施します。その地理、各メッセージには意動のポイントが環境されます。ポイントが高いほど、メッセージがスパムである可能性が高くなります。デフォルトで、スコアが1ポイント以上のメッセージ                                   |
| <b>1</b> ユーザ      | をスパムと分類するようにフィルタ<br>ど)フィルタ感度を下げます。スパ | 海螺が設定されています。横長の設定でスパムシャゼージを大乗に受催している場合、フィルク値を小さくして(「6」など)フィルグ振測を上げます。必要なメールまで活用メールとして効果されている場合、フィルク増を大きくして(「6」な<br>(コノールク学習ではどう水のが明由、こちらをご用くごだい、 |
| 窗 アカウント           | スパムフィルタの感度*                          | 7                                                                                                    |
| WordPress         | ホワイトリスト                              |                                                                                                    |
|                   | ホワイトリストに含まれる送信者か                     | ○ のメールはチェックされません。                                                                                                    |
|                   | ホワイトリスト                              |                                                                                                    |
|                   |                                      |                                                                                                    |
|                   |                                      | ドメイン多を1号に1号すうスカしてください。アドレスにはウイルドカード(* お<br>よび)を受用で言葉す (第:9句のmancon userby com)。                                                                  |
|                   | ブラックリスト                              |                                                                                                    |
|                   | ブラックリストに含まれる送信者か                     | ◇⋻のメールはプロックされます。                                                                                                    |
|                   | ブラックリスト                              |                                                                                                    |
|                   |                                      |                                                                                                    |
|                   |                                      | ドメイン名を1号に1件ずつ入力してください、アドレスにはワイルドカード(* お<br>よび?)を使用できます(例:*@domain.com, user@st.com)。                                                             |
|                   | * 必須フィールド                            | ox 減用する キャンセル                                                                                                    |

このメールアドレスに対してスパムフィルタをオンにする

|         | <br>デフォルトは2です。                 |
|---------|--------------------------------|
| スパム処理   | <br>デフォルト値は「すべて削除する」です。        |
|         | ○スパムメッセージの件名に指定テキストを追加する       |
|         | ◎スパムメッセージをすべて削除する              |
|         | ○スパムをスパムフォルダに移動する              |
| フィルタ感度  | <br>スパムフィルタは、各メッセージのコンテンツと件名に対 |
|         | して複数のテストを実施しポイントが累積されます。       |
|         | ポイントが高いほど、メッセージがスパムである可能性が     |
|         | 高くなります。指定した ポイント以上のメッセージをス     |
|         | パムと分類します。                      |
| ホワイトリスト | <br>ホワイトリストに含まれる送信者からのメールはチェッ  |
|         | クされません。                        |
|         | ドメイン名を 1 行に 1 件ずつ入力してください。     |
|         | アドレスにはワイルドカード (*/?)を使用できます。    |
| ブラックリスト | <br>ブラックリストに含まれる送信者からのメールはブロッ  |
|         | クされます。入力形式はホワイトリストと同様です。       |

5.8 メール設定

「メール設定」タブをクリックし、ドメイン名を選択するとメール設定画面が表示されます。

| plesk         |                           |                   | ログイン名:<br>契約   | ・ ? ヘルプ・ plesk            |
|---------------|---------------------------|-------------------|----------------|---------------------------|
| 検索 Q          | メール                       |                   |                |                           |
| 🕃 ウェブサイトとドメイン | メールアドレス メール設定             |                   |                |                           |
| 🚖 メール         | ドメインまたはウェブスペースのメールサービス設定  | を変更することができます。     |                |                           |
| 遼 アプリケーション    | ③ サービスのアクティブ化/非アクティブ化 ③ ウ | マエブメール ⑦存在しないユーザ  | 宛てのメール         | ٩                         |
| 🔤 ファイル        | 全1件                       |                   | ~              | ジあたりのエントリ数: 10 25 100 すべて |
| ≘ データベース      | □ ドメイン名 × メールサービス         | ウェブメール            | 存在しないユーザ宛てに送信さ | れたメール                     |
| ull 統計        | □ xxxxxxxxx.jp            | Roundcube (1.3.8) | 拒否<br>~        | ジあたりのエントリ数: 10 25 100 すべて |
| 👤 ユーザ         | aka * 11                  |                   |                |                           |
| 💼 アカウント       |                           |                   |                |                           |
| WordPress     |                           |                   |                |                           |
|               |                           |                   |                |                           |
|               |                           |                   |                |                           |
|               |                           |                   |                |                           |
|               |                           |                   |                |                           |
|               |                           |                   |                |                           |
|               |                           |                   |                |                           |
|               |                           |                   |                |                           |
|               |                           |                   |                |                           |
|               |                           |                   |                |                           |
|               |                           |                   |                |                           |
|               |                           | plesk.com   🎦 アイ: | デアを提案          |                           |

5.8.1 メール設定

「このドメインでメールサービスをアクティブ化」をオフにすると全メールが停止します。 ※当画面の設定は変更しないで下さい。

| p <u>l</u> esk                  |                      |                                      | ログイン名:<br>契約 | * ? ヘルプ • | plesk |
|---------------------------------|----------------------|--------------------------------------|--------------|-----------|-------|
| 検索 Q                            | メール moulindor.jp     |                                      |              |           |       |
| <ul> <li>ウェブサイトとドメイン</li> </ul> | xxxxxxx.jp のメ・       | ール設定                                 |              |           |       |
| -<br>☆ メール                      | メールアドレス メール設定        |                                      |              |           |       |
| ー<br>★ マブリケーション                 | このドメインのメールサービス設定     | を変更することができます。                        |              |           |       |
| ₩ FJ99-J=J                      | ✔ このドメインでメールサービス     | アクティブ化                               |              |           |       |
| 皆 ファイル                          | 存在しないユーザへのメールの処理方法。  | ○ メッセージ付きでパウンス                       |              |           |       |
| 🛢 データベース                        | 1 <u>2</u> /1/2      | This address no longer accepts mail. |              |           |       |
| ▲ 統計                            |                      |                                      |              |           |       |
| 👤 ユーザ                           |                      | ○ 指定アドレスに転送                          |              |           |       |
| アカウント                           |                      | info@moulindor.jp                    |              |           |       |
| WordPress                       |                      | <ul> <li>拒否</li> </ul>               |              |           |       |
|                                 | ワエノメール               | Roundcube (1.3.8)                    |              |           |       |
|                                 | ウェフメール用の SSL/TLS 証明書 | 未選択                                  |              |           |       |
|                                 | * 必須フィールド            | ок 適用する キャンセル                        |              |           |       |
|                                 |                      |                                      |              |           |       |
|                                 |                      |                                      |              |           |       |
|                                 |                      |                                      |              |           |       |
|                                 |                      |                                      |              |           |       |
|                                 |                      |                                      |              |           |       |
|                                 |                      |                                      |              |           |       |
|                                 |                      |                                      |              |           |       |
|                                 |                      |                                      |              |           |       |
|                                 |                      |                                      |              |           |       |
|                                 |                      | plesk.com   🎦 アイデアを                  | 提案           |           |       |
|                                 |                      |                                      |              |           |       |

—— 以上 ——